## How to Register a Grants.gov Account

- 1. Click the **Register** link in the top-right corner of the Grants.gov banner.
- 2. Click the Get Registered Now button on the Register page.
- 3. Complete the **Contact Information** and **Account Details** sections. All fields with a red asterisk (\*) are required.
  - Email Address When entering an email address, please keep in mind that all correspondence with Grants.gov will be sent to that email address.
  - Username Enter a username to log in to Grants.gov. It may only contain alphanumeric characters, question marks, periods, dashes, underscores, and the @ symbol. Your username cannot contain a space, nor can it only include numbers. Select a username you will remember.
  - Password The password you choose must contain at least eight (8) characters including: at least one (1) uppercase letter (A-Z); at least one (1) lowercase letter (a-z); at least one (1) number (0-9); and at least one (1) special character (e.g. ! @ # \$ % ^ & \*). Do not write down your account information.
  - Secret Question/Answer Enter a question only you would be able to answer and will be able to remember in the future. Do not write down your account information.
- 4. Select whether to subscribe or unsubscribe from Grants.gov Communications. The **Alerts** are important messages about time-sensitive or major system changes. The **Newsletter** features training, system enhancement updates, and other resources to help the federal grants community.
- 5. Click the **Continue** button.
- 6. Click the Send Temporary Code button, then access your email account to access the temporary code.
- 7. Enter the temporary code you received in the email from Grants.gov into the **Temporary Code** field and click the **Continue** button.
- 8. Decide if you would like to add a profile to your Grants.gov account or click the **Continue** button to log in. You need to **add a profile** to submit an application. After registering, review the Workspace Overview page to learn how to apply for a grant.

## After registering to Grants.Gov you will need to add an "Organization Applicant Profile" with DUNS 191510239

## How to Add a Profile During the Registration Process

- 1. Complete the Grants.gov account registration process.
- 2. Under the How would you like to proceed? heading, select either the Add Organization Applicant Profile option or the Add Individual Applicant Profile option.
  - An <u>Organization Applicant Profile</u> is for those of you who contribute to grant applications that are submitted on behalf of an organization, such as an institution of higher learning, nonprofit organization, or state government.
  - II. An <u>Individual Applicant Profile</u> is for those who apply for a grant for themselves and not on behalf of an organization. Read more in the Variations for Individual Applicants help article.
- Enter the DUNS Number for the organization in the DUNS field if you selected the Organization Applicant Profile option. A DUNS Number is a unique nine-character identification number provided by the commercial company Dun & Bradstreet (D&B). If you need more information, read the Obtain a DUNS Number page.
- 4. Create a profile name that will distinguish this organization profile from any other profiles you may have within your Grants.gov account.
- 5. Enter your job title for this organization in the Job Title field.
- 6. Click the Save button to complete the profile creation process.